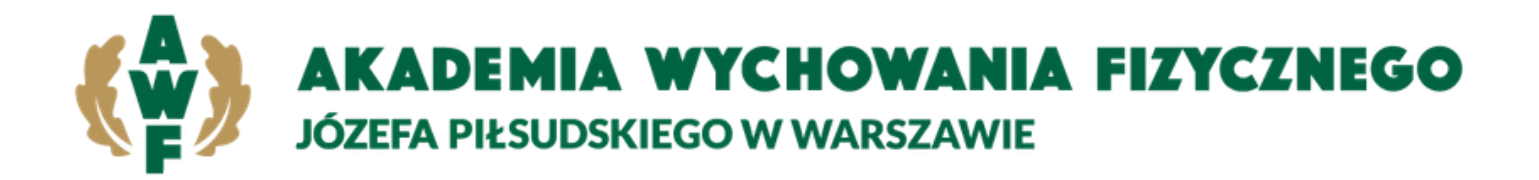

# Instrukcja obiegu prac dyplomowych poprzez Wirtualną Uczelnię

# Rola promotora

# 1.1. Szczegóły pracy studenta

W momencie umieszczenia pracy przez studenta w Wirtualnej Uczelni, otrzymamy automatyczne powiadomienie informujące o tym przebiegu. Przechodzimy do szczegółów pracy studenta, aby to zrobić należy po zalogowaniu się na Wirtualną Uczelnie wybrać z menu **Dyplom – Promotor dyplomanci** 

| A                             | Ostatnie udane logowanie: 01.02.2021 11:42                                              |                              |                          |                      |
|-------------------------------|-----------------------------------------------------------------------------------------|------------------------------|--------------------------|----------------------|
| Marasz Mith                   | A REAL POINT IN COMPANY AND AND                                                         |                              |                          | Q 🖾 🗘 🗛 -            |
| A Pracownik 🗸                 |                                                                                         |                              |                          |                      |
| 🖹 Dydaktyka 🗸                 | DYPLOMANCI DYDAKTYKA                                                                    |                              |                          |                      |
| 9 Dyplom 🚺 🔺                  | Wydział Kierunek                                                                        |                              | Тур                      |                      |
| Promotor dyplomanci 2         | •                                                                                       |                              | *                        | ~                    |
| Promotor grupy<br>seminaryjne | Nazwisko i imię Numer album                                                             | u                            |                          |                      |
| Recenzent                     |                                                                                         |                              |                          |                      |
| Promotor prace                | Data obrony od do                                                                       |                              |                          |                      |
| 🗴 Ankiety i Egzaminy 🗸 🗸      |                                                                                         |                              | 8                        |                      |
| Dorobek Naukowy               | Pokaż dyplomy aktywne     Pokaż prace obronione     Pokaż studer     Wyczyść     Szukaj | ntów z bazy archiwalnej      |                          |                      |
|                               | Lista dyplomantów                                                                       |                              |                          |                      |
|                               | Lp Wydział Kierunek Typ                                                                 | Nazwisko i imię Numer albumu | Data obrony Status pracy | Status JSA Szczegóły |
|                               |                                                                                         |                              |                          | 3                    |

Pojawi nam się lista studentów a w kolumnie **Szczegóły**, będziemy mieli dostępny przycisk, który przekieruje nas do pracy studenta.

#### 1.2. Weryfikacja pracy dyplomowej

Jesteśmy w szczegółach pracy studenta z dostępem do wszystkich plików, pobieramy najnowszą wersję pliku pracy i sprawdzamy jej poprawność.

| A.                            | Ostatnie udane logowanie: 01.02.2021 11:42           |                                                 |
|-------------------------------|------------------------------------------------------|-------------------------------------------------|
| WARSEN N                      | •                                                    | с 🖂 Ф - К-                                      |
| Pracownik 👻                   | 3 (                                                  |                                                 |
| Dydaktyka 🗸                   | Dane o pracy                                         | Status pracy dyplomowoi Wystawiania ocony pracy |
|                               | Tytuł pracy dyplomowej                               | Speha wymagania formalne                        |
| Promotor dyplomanci           | Ternat pracy do testowania<br>Język pracy dyplomowej | Zmień status Ne wybrano V                       |
| Promotor grupy<br>seminaryjne | j. polski                                            | Ustaw ocenę                                     |
| Recenzent                     | Autorzy                                              | Status JSA                                      |
| Promotor prace                | Data złożenia pracy                                  | Do sprawdzenia                                  |
| Ankiety i Egzaminy 💙          |                                                      | O Uwagi do pracy O Opinia pracy O Inne          |
| Dorobek Naukowy               |                                                      |                                                 |
|                               |                                                      | Webler                                          |
|                               |                                                      | lub przeciągnij i upuść                         |
|                               |                                                      | Wydij plik                                      |
|                               |                                                      |                                                 |
|                               | Lista plików                                         |                                                 |
|                               | Nazwa                                                | Typ pliku Pobierz Uwagi JSA                     |
|                               |                                                      |                                                 |
|                               |                                                      |                                                 |

W tej chwili mamy możliwość odrzucenia pracy bądź jej akceptacji poprzez ustawienie odpowiedniego statusu pracy. Pod statusem znajduje się przycisk o nazwie "**Zmień status**", w którym zapisujemy nowy status.

| <i>(</i> \$)                                         | Ostatnie udane logowanie: 01.02.2021 11:42 |                                        |
|------------------------------------------------------|--------------------------------------------|----------------------------------------|
| PRAESZNOP.                                           | •                                          | Q 🖾 Д Я~                               |
| R Pracownik 🗸                                        |                                            |                                        |
| 🖹 Dydaktyka 🗸                                        | Dane o pracy                               | Status pracy dyplomowei                |
| 🗣 Dyplom 🖍                                           | Tytuł pracy dyplomowej                     | Wysłana dyplomowej                     |
| Promotor dyplomanci<br>Promotor grupy<br>seminaryjne | Język pracy dyplanowej<br>J. polski        | Wysłana Vitrew socre                   |
| Recenzent                                            | Autorzy                                    | Do poprawy                             |
| Promotor prace                                       | Data złożenia pracy                        | Speinia wymagania formalne             |
| <ul> <li>Ankiety i Egzaminy</li> </ul>               |                                            | O Uwagi do pracy O Opinia pracy O Inne |
| Dorobek Naukowy                                      |                                            |                                        |
|                                                      |                                            | Weberz<br>Nub przeciegnej i uputić     |
|                                                      |                                            | Wydlij piłk                            |
|                                                      |                                            |                                        |
|                                                      | Lista plików                               |                                        |
|                                                      | Nazwa                                      | Typ pliku Pobierz Uwagi JSA            |
|                                                      |                                            | Prace de                               |
|                                                      |                                            |                                        |

Gdy ustawimy status pracy **"Do poprawy"** i go zapiszemy, wtedy zaznaczamy typ pliku **Uwagi do pracy** i wgrywamy plik o nazwie uwagi\_1. Podczas kolejnego odrzucenia pracy i dodania uwag, plik nazywamy uwagi\_2.

| ( <b>A</b> )                            | Ostabbie udane logowanie: 01.02.2021 11.42 |                                      |
|-----------------------------------------|--------------------------------------------|--------------------------------------|
| MRRASZ KNIN                             | • 100 TOTAL COMP.                          | の<br>図<br>ひ<br>よ                     |
| A Pracownik 🗸                           | 3 🔹                                        |                                      |
| 🖹 Dydaktyka 🗸                           | Dane o pracy                               |                                      |
|                                         | Tytuł pracy dyplomowej                     | dyplomowej                           |
| Promotor dyplomanci                     | Temat pracy dyplomowej                     | Nie wobrano                          |
| Promotor grupy<br>seminaryjne           | Język pracy dyplomowej<br>j. polski        | Zmień status                         |
| Recenzent                               | Autorzy                                    | Status JSA                           |
| Promotor prace                          | Data złożenia pracy                        | Brak                                 |
| <ul> <li>Ankiety i Egzaminy </li> </ul> |                                            | Uwagi do pracy O Opinia pracy O Inne |
| Dorobek Naukowy                         |                                            | Vybierz<br>Iub przeciągnji i upuść   |
|                                         |                                            | Wysłij plik                          |

Jeśli z pracą jest wszystko w porządku to ustawiamy status na **Spełnia wymagania formalne**, wtedy jest wszystko blokowane do momentu aż system nie wyśle pracy dyplomowej do platformy JSA i nie pobierze raportu skróconego i szczegółowego.

Prace wysyłane są automatycznie i jest to wykonywane co 10 minut.

# 1.3. Badanie pracy w JSA

Praca jest analizowana w zewnętrznej platformie JSA, możemy obserwować przebieg dzięki polu Status JSA.

| ytuł pracy dyplomowej  | Status pracy dyplomowej Wystawianie oceny pracy<br>dyplomowej |
|------------------------|---------------------------------------------------------------|
| emat pracy dyplomowej  | Do poprawy                                                    |
| ięzyk pracy dyplomowej | Zmień status Nie wybrano 🗸                                    |
| polski                 | listaw ocene                                                  |
| utorzy                 | Status JSA                                                    |
| lata złożenia pracy    | Brak                                                          |
|                        | O Uwagi do pracy O Opinía pracy O Inne                        |
|                        |                                                               |
|                        |                                                               |
|                        | Wybierz                                                       |
|                        | lub przeciągnij i upuść                                       |

Odświeżanie pola status JSA, jest wykonywane co 10 minut.

Status jest również dostępny na stronie z listą studentów.

| Wydział               | Kierunek              | Тур                | Nazwisko i imię | Numer albumu | Data obrony | Status pracy               | Status JSA     | Szczegóły |
|-----------------------|-----------------------|--------------------|-----------------|--------------|-------------|----------------------------|----------------|-----------|
| Wychowania Fizycznego | wychowanie fizyczne   | pierwszego stopnia |                 |              | 23.02.2023  | Spełnia wymagania formalne | Do sprawdzenia |           |
| Wychowania Fizycznego | turystyka i rekreacja | pierwszego stopnia |                 |              | 12.01.2023  | Zaakceptowana              | Zatwierdzone   | -         |
| Wychowania Fizycznego | wychowanie fizyczne   | pierwszego stopnia |                 |              |             | Wysłana                    | Brak           | -         |

# Legenda do pola Status JSA

Brak – Status początkowy.

Do sprawdzenia – W oczekiwaniu na wysłanie pracy do platformy JSA.

W trakcie sprawdzania - Praca jest analizowana w platformie JSA.

Błąd sprawdzania – Wystąpił błąd podczas badania pracy.

Sprawdzona - Praca jest sprawdzona i raporty niezatwierdzone są dostępne.

**Do zatwierdzania** – W oczekiwaniu na zatwierdzenie badania w platformie JSA.

**W trakcie zatwierdzania** – Dokonujemy zatwierdzenia, jeśli nie było wcześniej zaakceptowane w platformie JSA. W innym wypadku pobierze tylko **raporty zatwierdzone**.

Błąd zatwierdzania – Wystąpił błąd podczas zatwierdzania badania.

**Zatwierdzone** – Badanie zostało zatwierdzone a raporty pobrane i dostępne w Wirtualnej Uczelni i platformie JSA.

Jeżeli wystąpi **Błąd sprawdzania** bądź **Błąd zatwierdzania**, będzie to widoczne dla pracowników Dziekanatu, którzy dokonają poprawy i aktualizacji statusu, gdy tylko będzie to możliwe.

#### 1.4. Raporty JSA

W chwili, gdy zostaną wygenerowane raporty niezatwierdzone, pole **Status pracy dyplomowej** jak i **Status JSA** zmieni się na **Sprawdzono**, a raporty będą dostępne na liście plików u studenta jak i w platformie JSA.

| ( <b>A</b> )                            | Ostatnie udane logowanie: 01.02.2021 11:42 |                                           |                                   | 0                       |       |
|-----------------------------------------|--------------------------------------------|-------------------------------------------|-----------------------------------|-------------------------|-------|
| WARSEN W                                | •                                          |                                           |                                   | ۹ 🖂 ۲                   | 2 A ~ |
| R Pracownik 🗸 S                         | Tytuł pracy dyplomowej                     |                                           | Sprawdzono 🗸                      | dyplomowej              |       |
| 🖹 Dydaktyka 👻                           | Język pracy dyplomowej                     |                                           | Zmień status                      | Nie wybrano             | ~     |
| ିବା Dyplom 🔺                            | j. polski                                  |                                           |                                   | Ustaw ocenę             |       |
| Promotor dyplomanci                     | Autorzy                                    |                                           | Status JSA                        |                         |       |
| Promotor grupy<br>seminaryjne           | Data złożenia pracy                        |                                           | Sprawdzone                        |                         |       |
| Recenzent                               |                                            |                                           | O Uwagi do pracy O Opinia pracy ( | O Inne                  |       |
| Promotor prace                          |                                            |                                           |                                   |                         |       |
| <ul> <li>Ankiety i Egzaminy </li> </ul> |                                            |                                           |                                   |                         |       |
| Dorobek Naukowy                         |                                            |                                           | Wi<br>lub przecia                 | ybierz<br>ągnij i upuść |       |
|                                         |                                            |                                           | Wyślij plik                       |                         |       |
|                                         | Lista plików                               |                                           |                                   |                         |       |
|                                         | Nazwa                                      | Typ pliku                                 | Pobierz Uwagi J                   | ISA                     |       |
|                                         | Raport niezatwierdzony - skrócony          | Raport z systemu antyplagiatowego - skrót |                                   | >                       |       |
|                                         | Raport niezatwierdzony - szczegółowy       | Raport z systemu antyplagiatowego         | ط                                 |                         |       |
|                                         |                                            | Praca                                     | نځ Żądanie                        | zrealizowane pomyślnie. |       |
|                                         |                                            |                                           |                                   |                         |       |

Pobieramy raport i go weryfikujemy.

W sytuacji, gdy nie spełnia on naszych oczekiwań, możemy znów ustawić status pracy **Do poprawy**, wraz z koniecznością wgrania pliku uwag.

Jeśli analizując raport uznamy, że niektóre fragmenty chcemy wykluczyć z wyniku podobieństwa, możemy to zrobić jedynie po zalogowaniu się do platformy JSA.

#### <u>Uwaga!</u>

- Jeżeli wprowadziliśmy modyfikacje na raporcie w platformie JSA to najpierw w niej należy dokonać zatwierdzenia badania, a dopiero później ustawiamy status w Wirtualnej Uczelni na **Zaakceptowana**.

Gdy nie wprowadzamy żadnych zmian na raporcie w platformie JSA to wystarczy, że w Wirtualnej Uczelni zmienimy status pracy na **Zaakceptowana**, w celu zatwierdzenia bieżącego badania.

Ustawienie statusu pracy dyplomowej na **Zaakceptowana** spowoduje zatwierdzenie badania, jeśli nie było wcześniej zaakceptowane w platformie JSA. W innym wypadku pobierze tylko raporty zatwierdzone.

Gdy Wirtualna Uczelnia otrzyma informacje z platformy JSA o zatwierdzeniu badania, pobierze raporty i automatycznie zmieni pole **Status JSA** na **Zatwierdzone**. Wtedy odblokuje się możliwość wgrania opinii i zmiany statusu pracy dyplomowej.

| A                                                                                                    | Ostatnie udane logowanie: 01.02.2021 11:42                                                                                        |                                                                                                    |                                                                                                    |
|----------------------------------------------------------------------------------------------------|----------------------------------------------------------------------------------------------------|----------------------------------------------------------------------------------------------------|----------------------------------------------------------------------------------------------------|
| WARSEN M                                                                                                    | •                                                                                                    |                                                                                                    | Q 🖾 Q 😽 X ×                                                                                                    |
| <ul> <li>Pracownik</li> <li>Dydaktyka</li> <li>Dydaktyka</li> <li>Cyplom</li> <li>Promotor dyplomanci</li> <li>Promotor grupy<br/>seminaryjne</li> <li>Recenzent</li> <li>Promotor prace</li> <li>Anklety i Egzaminy</li> <li>Dorobek Naukowy</li> </ul> | Tytuł pracy dyplomowej<br>Ternat pracy dyplomowej<br>Jęcyk pracy dyplomowej<br>J. polski<br>Autorzy<br>Data złożenia pracy        | Zasice<br>Znich<br>Status JSA<br>Zatwie<br>O Uwag                                                                                                    | stowana<br>statua<br>etatua<br>pitowana<br>etatua<br>pitowana<br>wewptrano<br>Utitaw occrrp<br>pitowana<br>pitowana<br>wewptrano<br>wewptrano |
| Dorobek Naukowy                                                                                                    |                                                                                                    |                                                                                                    | lub przeciągnij i upulić                                                                                                    |
|                                                                                                    | 1 inter effection                                                                                                    | Wysig                                                                                                    | sk)                                                                                                    |
|                                                                                                    | Lista plików                                                                                                    | Too olige                                                                                                    | Pobler: Unext ISA                                                                                                    |
|                                                                                                    | Lista plików<br>Nazwa                                                                                                    | Typ pliku                                                                                                    | Pobierz Uwogi JSA                                                                                                    |
|                                                                                                    | Lista plików<br>Nazwa<br>Raport zatwierdzony - skrácony                                                                           | Typ pliku<br>Raport z systemu antyplagiatowego - skrót                                                                                                    | Poblerz Uwogi JSA                                                                                                    |
|                                                                                                    | Lista plików<br>Nazwa<br>Raport zatwierdzony - skrócony<br>Raport zatwierdzony - szczegółowy                                      | Typ pliku<br>Raport z systemu antyplagiatowego - skrót<br>Raport z systemu antyplagiatowego                                                                                           | Pobierz Uwagi JSA                                                                                                    |
|                                                                                                    | Lista plików<br>Nazwa<br>Report zatwierdzony - skrácony<br>Report zatwierdzony - szczegółowy<br>Report niezatwierdzony - skrácony | Typ pliku<br>Raport z systemu antyplagiatowego - skrót<br>Raport z systemu antyplagiatowego<br>Raport z systemu antyplagiatowego - skrót                                              | Poblerz Uwagi JSA                                                                                                    |
|                                                                                                    | Lista plików<br>Nazwa<br>Raport zatwierdzony - skrócony<br>Raport zatwierdzony - szczegółowy<br>Raport niezatwierdzony - skrócony | Typ pliku<br>Raport z systemu antyplagiatowego - skrót<br>Raport z systemu antyplagiatowego<br>Raport z systemu antyplagiatowego - skrót<br>Raport z systemu antyplagiatowego - skrót | Pobierz Uwagi JSA                                                                                                    |

Odświeżanie pola status JSA, jest wykonywane co 10 minut

Plik z zawartością zatwierdzonego raportu (skróconego), który jest dostępny w platformie JSA i w Wirtualnej Uczelni, należy podpisać i dostarczyć do właściwego Dziekanatu w celu przekazania pracy do dalszego etapu obrony.

# 1.5. Wystawienie oceny

Gdy już mamy status pracy dyplomowej na **Zaakceptowana** i status JSA na **Zatwierdzone**, wystawiamy ocenę i zapisujemy zmianę przyciskiem "**Ustaw ocenę**".

| <b>(</b> \$)                            | Ostatnie udane logowanie: 01.02.2021 11.42        |                                                                                                    |
|-----------------------------------------|---------------------------------------------------|----------------------------------------------------------------------------------------------------|
| WARSZAWA                                | <ul> <li>cost costs makes and</li> </ul>          | <ul> <li>А Щ Д</li> <li>А щ</li> <li>А щ</li> <li>Д</li> <li>А щ</li> <li>Д</li> <li>А щ</li> <li>Д</li> <li>А щ</li> <li>Д</li> <li>А щ</li> <li>Д</li> <li>А щ</li> <li>Д</li> <li>А щ</li> <li>Д</li> <li>Д&lt;</li></ul> |
| R Pracownik 🗸                           | 3                                                 | Zapisano ocenę.                                                                                                    |
| 🖹 Dydaktyka 🗸 🗸                         |                                                   |                                                                                                    |
|                                         |                                                   |                                                                                                    |
| Promotor dyplomanci                     | Dane o pracy                                      | Status pracy dyplomowej Wystawianie oceny pracy                                                                                                    |
| Promotor grupy<br>seminaryjne           | Tytuł pracy dyplomowej<br>Ternat pracy dyplomowej | Zaskceptowana v dyplomowej                                                                                                    |
| Recenzent                               | Język pracy dyplomowej                            | Zmień status                                                                                                    |
| Promotor prace                          | Autorzy                                           | Ustaw ocenę                                                                                                    |
| <ul> <li>Ankiety i Egzaminy </li> </ul> |                                                   | Zatwierdzone                                                                                                    |
| Dorobek Naukowy                         | uata złożenia pracy                               | O Uwagi do pracy O Opinia pracy O Inne                                                                                                    |
|                                         |                                                   |                                                                                                    |
|                                         |                                                   |                                                                                                    |
|                                         |                                                   | Wybierz<br>lub przeciągnij i upuść                                                                                                    |
|                                         |                                                   | Wydlij pik                                                                                                    |
|                                         |                                                   |                                                                                                    |

# 1.6. Dodanie opinii

Należy pobrać arkusz opinii promotora przyciskiem **Drukuj arkusz opinii.** Wypełnić arkusz i zapisać go na dysku swojego komputera.

| (A)                            | Ostatnie udane logowanie: 01.02.2021 11:42                                                                                                    |                                                                                                    |                                     |             |
|--------------------------------|----------------------------------------------------------------------------------------------------|----------------------------------------------------------------------------------------------------|-------------------------------------|-------------|
| NORASZ AND                     | •                                                                                                    |                                                                                                    |                                     | Q 🖾 Q 🖌 X × |
| R Pracownik v S<br>Dydaktyka v | Lemat pracy dyplomowej<br>Język pracy dyplomowej<br>j. polski                                                                                                    | Zmi                                                                                                    | eń statua<br>Ustaw ocenę            | · ·         |
| ት Dyplom 🔷                     | Autorzy                                                                                                    | Status J                                                                                                    | ISA                                 |             |
| Promotor dyplomanci            | Data złożenia pracy                                                                                                    | Zatv                                                                                                    | vierdzone                           |             |
| Promotor grupy<br>seminaryjne  |                                                                                                    | O Uw                                                                                                    | vagi do pracy 🔿 Opinia pracy 🔿 Inne |             |
| Recenzent                      |                                                                                                    |                                                                                                    |                                     |             |
| Promotor prace                 |                                                                                                    |                                                                                                    | Whiter                              |             |
| ) Ankiety i Egzaminy 🗸         |                                                                                                    |                                                                                                    | lub przeciągnij i upuść             |             |
|                                |                                                                                                    | _                                                                                                    |                                     |             |
|                                | Lista plików                                                                                                    | Teolin                                                                                                    | Doblare Hanni 154                   |             |
|                                | Lista plików<br>Nazwa                                                                                                    | Typ pliku                                                                                                    | Pobierz Uwagi JSA                   |             |
|                                | Lista plików<br>Nazwa<br>Raport zatwierdzony - skrócony                                                                                                    | Typ pliku<br>Raport z systemu antyplagiatowego - skrót                                                                                                    | Pobierz Uwagi JSA                   |             |
|                                | Lista plików<br>Nazwa<br>Raport zatwierdzony - skrócony<br>Raport zatwierdzony - szczegółowy                                                                              | Typ plíku<br>Raport z systemu antyplagiatowego - skrót<br>Raport z systemu antyplagiatowego                                                                                   | Pobierz Uwagi JSA                   |             |
|                                | Lista plików<br>Nazwa<br>Raport zatwierdzony - skrócony<br>Raport zatwierdzony - szczegółowy<br>Raport niezztwierdzony - skrócony                                         | Typ pliku<br>Raport z systemu antyplagiatowego - skrót<br>Raport z systemu antyplagiatowego<br>Raport z systemu antyplagiatowego - skrót                                      | Pobierz Uwagi JSA                   |             |
|                                | Lista plików<br>Nazwa<br>Raport zatwierdzony - skrócony<br>Raport zatwierdzony - szczegółowy<br>Raport niezatwierdzony - skrócony<br>Raport niezatwierdzony - szczegółowy | Typ plíku<br>Raport z systemu antyplagiatowego - skrót<br>Raport z systemu antyplagiatowego<br>Raport z systemu antyplagiatowego - skrót<br>Raport z systemu antyplagiatowego | Pobierz Uwagi JSA                   |             |

Należy wgrać wcześniej pobrany i wypełniony arkusz opinii, ustawiamy typ pliku na **Opinia pracy** i dołączyć pobrany plik za pomocą sekcji do dodawania plików.

| WARSZNIN <sup>1</sup>                                            | · NEWMARK CONTRACTOR CONTRACTOR CONTRACTOR |                                                 |
|------------------------------------------------------------------|--------------------------------------------|-------------------------------------------------|
| R Pracownik 🗸                                                    | Dane o pracy                               | Status pracy dynlamowai Wystawiania ocony pracy |
| 🖹 Dydaktyka 🖌 🛩                                                  | Tytul pracy dyplomowej                     | Zaakceptowana dyplomowej                        |
| Promotor dyplomanci                                              | Język pracy dyplomowej<br>Lodski           | Zmień status 5 v                                |
| Promotor grupy<br>seminaryjne                                    | Autorzy                                    | Ustaw ocone<br>Status JSA                       |
| Recenzent                                                        | Data złożenia pracy                        | Zatwierdzone                                    |
| Promotor prace                                                   |                                            | O Uwagi do pracy O poinia pracy O Inne          |
| <ul> <li>Ankiety i Egzaminy </li> <li>Dorobek Naukowy</li> </ul> |                                            | 1<br>Wybiez<br>Iub przeciągnij i upuść          |
|                                                                  |                                            | Wysłij pik                                      |

# 1.7. Zakończenie etapu

Na koniec przestawiamy status pracy dyplomowej na **Zaopiniowana** i zapisujemy zmianę przez naciśnięcie przycisku **Zmień status**.

| Dane o pracy<br>ytuł pracy dyplomowej                        | Status pracy dyplomowej<br>Zeopiniowane |
|--------------------------------------------------------------|-----------------------------------------|
| iemat pacjo opiomowej<br>Język pracy dyplomowej<br>j. polski | Zmień atatus<br>Utaw ocny               |
| Autorzy                                                      | Status JSA 2                            |
| Data złożenia pracy                                          | Zatwierdzone                            |
|                                                              | O Uwagi do pracy O Opinia pracy O Inne  |
|                                                              | Wybierz<br>Iub przeciągnij i upuść      |
|                                                              | Wysłij pla                              |

Zmiana statusu blokuje możliwość edycji statusu i opinii pracy dyplomowej.

# 2. Recenzent

#### 2.1. Szczegóły pracy studenta

Gdy Promotor ustawi status pracy na "**Zaopiniowana**", otrzymamy powiadomienie z prośbą o wystawienie oceny i dodania pliku z recenzją. Przechodzimy do Wirtualnej Uczelni, gdzie na stronie **Dyplom** -> **Recenzent** mamy możliwość podejrzenia listy wszystkich studentów, u których pełnimy role Recenzent. Spośród dostępnej listy naciskamy na przycisk **szczegóły** w celu przejścia w szczegóły pracy studenta

| <ul> <li>Construction</li> <li>Construction</li> <li>Const</li></ul>                                                                                                    |                               |                     |                                             |                               |                  |              |                          |
|----------------------------------------------------------------------------------------------------|-------------------------------|---------------------|---------------------------------------------|-------------------------------|------------------|--------------|--------------------------|
| <complex-block><ul> <li>Control Control Control</li></ul></complex-block>                                                                                                    | A                             | Ostatnie udane logo | swanie: 01.02.2021 13:11                    |                               |                  |              |                          |
| A monview A monview B monview B m                                                                                                    | REAL STANS                    | •                   |                                             |                               |                  |              | Q 🖾 Q 🖌 🗙 -              |
| <ul> <li>Control of control of control o</li></ul>                                                                                                    | R Pracownik 🗸 🔮               |                     |                                             |                               |                  |              |                          |
| I plot f y low i plot i plot i plo                                                                                                    | 🖹 Dydaktyka 🗸                 | RECENZ              | OWANIE PRAC DYPLO                           | момасн                        |                  |              |                          |
| <complex-block>  Persent dynomic   Persent of grave   Participation   I skipting farmin   Darbert handowi     I skipting farmin     I skipting farmin</complex-block>                                                                                                    | 9 Dyplom                      | Imię i nazwisko     |                                             | Numer albumu                  |                  | Status pracy |                          |
| Pennangy<br>Pennangy<br>Pennan | Promotor dyplomanci           |                     |                                             |                               |                  |              | * )                      |
| <complex-block>  Center   A skely I granin   C backet Nakow     I back dyborn skyw     C backet Nakow     I back dyborn skyw     I back dyborn skyw     I back dyborn skyw     I back dyborn skyw     I backet Nakow     I back dyborn skyw     I back dyborn skyw           I back dyborn skyw                                                                                         &lt;</complex-block>                                                                                                    | Promotor grupy<br>seminaryjne | Ocena Recenzen      | ita                                         |                               |                  |              |                          |
| Pomotor prace <ul> <li>Robert of prace</li> <li>Robert of prace</li> &lt;</ul>                                                                                                    | Recenzent 2                   |                     |                                             | · )                           |                  |              |                          |
| Addedy I Egzaminy       Wyczyść Stadu         Dorobek Naukowy       Lista dyplomantów         Last dyplomantów       Image I nazwisło         1       grawdzoro         2       Zopriowana         Image I nazwisło       Maner aburu         Ocena Recenzenta       Batu pacy         1       grawdzoro         2       Zopriowana                                                                                                    | Promotor prace                | Pokaż dyp           | olomy aktywne 🛛 Pokaż prace obron           | ione 🛛 Pokaż studentów z bazy | archiwalnej      |              |                          |
| Dirobek Naukovy       Lista dyplomantów         Lo       iniji i nazvalko       Name abumu       Ozena Resenzenta       Status pray       Sizzopi (3)         1       gravutzore       -       Zeprovena       -       -       -       -       -       -       -       -       -       -       -       -       -       -       -       -       -       -       -       -       -       -       -       -       -       -       -       -       -       -       -       -       -       -       -       -       -       -       -       -       -       -       -       -       -       -       -       -       -       -       -       -       -       -       -       -       -       -       -       -       -       -       -       -       -       -       -       -       -       -       -       -       -       -       -       -       -       -       -       -       -       -       -       -       -       -       -       -       -       -       -       -       -       -       -       -       -       -                                                                                                    | Ankiety i Egzaminy            | Wyczyść             | Szukaj                                      |                               |                  |              |                          |
| Lp.       Inig i nazvisko       Numer albumu       Ocena Recenzenta       Status pray       Szczepit       Sz         1       sprawdzono       u       u                                                                                                    | Dorobek Naukowy               | Lista dy            | plomantów                                   |                               |                  |              |                          |
| 1       Sprawdzono         2       Zopiniowana                                                                                                    |                               | LD.                 | Imie i nazwisko                             | Numer albumu                  | Ocena Recenzenta | Status pracy | Szczegóły 3              |
| 1     Sprawdzono       2     Zaopiniowana       Image: Sprawdzono     Image: Sprawdzono       Image: Sprawdzono     Image: Sprawdzono                                                                                                    |                               |                     |                                             |                               |                  |              |                          |
| 2 Exprisent Understanding of Section 2 Section 2 Section                                                                                                    |                               | 1                   |                                             |                               |                  | Sprawdzono   |                          |
| Akademia Wychowania Fizycznego Jóżefa<br>Filw bikago w Warszawie<br>Filw bikaje polaskaj<br>u Akademicka 2<br>21-500 Biela Podlaska                                                                                                    |                               | 2                   |                                             |                               |                  | Zaopiniowana |                          |
| Akademia Wychowania Fizycznego Józefa     +48 83 342 87 00<br>www.awf bp.edu.pl<br>www.awf bp.edu.pl<br>wyparcie techniczne       Białej Podlaskiej<br>u. Akademia<br>2-000 Biela Podlaska     Waparcie techniczne                                                                                                    |                               |                     |                                             |                               |                  |              |                          |
| Akademia Wychowania Fizycznego Jóżefa     +48 83 342 87 00       Hilustakiego w Warzawie     www.awf.bp.edu.pl       Filu w Biele Podleska     Wsparcie techniczne                                                                                                    |                               |                     |                                             |                               |                  |              |                          |
| Akademia Wychowania Fizycznego Józefa     +48 83 342 87 00       Wsparcie techniczne     www.awf.bp.edu.pl       Filia ubilejo Poliaska     wsparcie techniczne                                                                                                    |                               |                     |                                             |                               |                  |              |                          |
| Akademia Wychowsais Fitycznego Józefa     +48 83 342 87 00       Płaudakiego w Warszewie     Płaudakiego w Warszewie       IL Akademia Socialiska     Wsparcie techniczne                                                                                                    |                               |                     |                                             |                               |                  |              |                          |
| Prisoublegio virai stanie internet politika<br>Filo vilaistanie<br>Viranszinie<br>PCG Academia Copyright 8 PC6 Academia                                                                                                    |                               |                     | Akademia Wychowania<br>Dibudekiego w Wager  | a Fizycznego Józefa           |                  |              | +48 83 342 87 00         |
| 21-500 Biele Podlaska<br>PCG. Academia Copyright & PCO Academia                                                                                                    |                               |                     | Filia w Białej Podlaski<br>ul. Akademicka 2 | awie<br>ej                    |                  |              | Wsparcie techniczne      |
| PCG. Academia Copyright & PCG Academia                                                                                                    |                               |                     | 21-500 Biała Podlaska                       |                               |                  |              |                          |
| PCG. Academia Copyripht @ PCG Academia                                                                                                    |                               | WARSZ               | AWA                                         |                               |                  |              |                          |
|                                                                                                    |                               | PCG Acad            | lemia                                       |                               |                  |              | Copyright © PCG Academia |

# 2.2. Weryfikacja pracy dyplomowej

Jesteśmy w szczegółach pracy studenta, pobieramy najnowszą wersję pliku pracy i ją weryfikujemy

| A                                                                                                    | Ostatnie udane logowanie: 01.02.2021 13:11                                                         |                                           |                                                                                                    |  |  |  |
|----------------------------------------------------------------------------------------------------|----------------------------------------------------------------------------------------------------|-------------------------------------------|----------------------------------------------------------------------------------------------------|--|--|--|
| WARSEN W                                                                                               | •                                                                                                  |                                           | <ul><li>&lt; <p>&lt; <p>&lt; <p>&lt; <p>&lt; <p>&lt; <p>&lt; <p></p></p></p></p></p></p></p></li></ul>                                                                                                    |  |  |  |
| A     Pracownik     ✓       Image: Dydaktyka     ✓       Image: Dyplom     ▲       Promotor dyplomanci | Tytuł pracy dyplomowej<br>Temat pracy dyplomowej<br>Język pracy dyplomowej<br>J. polski<br>Autorzy | Zaopiniowana<br>Zmień status              | v dyplomowej<br>Ne wybrano v<br>Ustaw ocenę                                                                                                    |  |  |  |
| Promotor grupy<br>seminaryjne<br>Recenzent                                                             | Data złożenia pracy                                                                                | несеција                                  |                                                                                                    |  |  |  |
| Promotor prace                                                                                         |                                                                                                    |                                           | Wybierz<br>lub przeciągnij i upuść                                                                                                    |  |  |  |
| Ankiety i Egzaminy     Orobek Naukowy                                                                  |                                                                                                    | Wyślą plik                                |                                                                                                    |  |  |  |
|                                                                                                    | Lista plików                                                                                       |                                           |                                                                                                    |  |  |  |
|                                                                                                    | Nazwa                                                                                              | Typ pliku                                 | Pobierz                                                                                                    |  |  |  |
|                                                                                                    | promotor Uwagi do pracy.docx                                                                       | Opinia opiekuna pracy dyplormowej         | ±                                                                                                    |  |  |  |
|                                                                                                    | Raport zatwierdzony - skrócony                                                                     | Raport z systemu antyplagiatowego - skrót | da l                                                                                                    |  |  |  |
|                                                                                                    | Raport zatwierdzony - szczegółowy                                                                  | Raport z systemu antyplagiatowego         | <b>4</b>                                                                                                    |  |  |  |
|                                                                                                    | Raport niezatwierdzony - skrócony                                                                  | Raport z systemu antyplagiatowego - skrót | e de la constante de la constante de la consta |  |  |  |
|                                                                                                    | Raport niezatwierdzony - szczegółowy                                                               | Raport z systemu antyplagiatowego         | 4                                                                                                    |  |  |  |
|                                                                                                    |                                                                                                    | Praca                                     | <u>ه</u>                                                                                                    |  |  |  |

# 2.3. Wystawienie oceny

| Wy | /stawiam | y ocenę | i zap | isujemy | / zmianę | przy | yciskiem | "Ustaw | ocene". |
|----|----------|---------|-------|---------|----------|------|----------|--------|---------|
|    |          |         |       |         |          |      | <i>,</i> |        |         |

| ٢                              | Ostathe udane (operance: 01.02.2021 13/11        |                                                 |
|--------------------------------|--------------------------------------------------|-------------------------------------------------|
| R Pracownik 🗸 🖍<br>Dydaktyka 🗸 | RECENZOWANIE PRAC DYPLOMOWYCH                    |                                                 |
| Promotor dyplomanci            |                                                  | Zapisano ocenę.                                 |
| Promotor grupy<br>seminaryjne  |                                                  |                                                 |
| Recenzent                      | Dane o pracy                                     | Status pracy dyplomowej Wystawianie oceny pracy |
| Promotor prace                 | Tytul pracy dyplomowej<br>Temat pracy dyplomowej | Zaopinowana v dyplomowej                        |
| 🖲 Ankiety i Egzaminy 🗸         | Język pracy dyplomowej                           | Zmień status                                    |
| Dorobek Naukowy                | ), polski<br>Autorzy                             | Recenzja                                        |
|                                | Data złożenia pracy                              | 0                                               |
|                                |                                                  | Wyblierz<br>Iub przeciegowi i upuść             |
|                                |                                                  | wysłą pik                                       |
|                                |                                                  |                                                 |

#### 2.4. Dodanie recenzji

Ostatnie udane logowanie: 01.02.2021 13:11 (Ŷ Q X 4 8 ----lemat pracy dyplom Ø A Pracownik 4.5 Język pracy dyplomowej Dydaktyka j. polski Autorzy Promotor dyplomanci Data złożenia pracy Promotor grupy seminaryjne lub przeciągnij i u Promotor prace Ankiety i Egzaminy Dorobek Naukowy Lista plików Nazwa Typ pliku Pobierz otor Uwagi do pracy.docx Opinia opiekuna pracy dyplom ÷ vej ÷ Raport zatwierdzony - skrócony Raport z systemu antyplagiatowego - skrót d. Raport zatwierdzony - szczegółowy Raport z systemu antyplagiatowego d. Raport niezatwierdzony - skrócony Raport z systemu antyplagiatowego - skrót d. Raport niezatwierdzony - szczegółowy Raport z systemu antyplagiatowego d. Praca

Pobieramy szablon recenzji przyciskiem Drukuj arkusz recenzji i zapisujemy go na dysku naszego komputera.

Na podstawie pobranego szablonu oceny recenzenta, wypełniamy go i dołączamy plik o nazwie **recenzja** za pomocą sekcji do dodawania plików.

| R Pracownik ✓ S<br>Dydaktyka ✓                                  | RECENZOWANIE PRAC DYPLOMOWYCH                           |                                                                                |
|-----------------------------------------------------------------|---------------------------------------------------------|--------------------------------------------------------------------------------|
| Opplom         N           Promotor dyplomanci         N        |                                                         | Zapisano ocenę.                                                                |
| Promotor grupy<br>seminaryjne                                   | Dane o pracy                                            |                                                                                |
| Recenzent Promotor prace                                        | <b>Tytul pracy dyplomowej</b><br>Temat pracy dyplomowej | Status pracy dyplomowej<br>Zaopniowana v Wystawianie oceny pracy<br>dyplomowej |
| <ul> <li>Ankiety i Egzaminy</li> <li>Dorobek Naukowy</li> </ul> | Język pracy dyplomowej<br>j. polski<br>Autorzy          | Zmień status<br>Ustaw ocenę<br>Recenzja                                        |
|                                                                 | Data złożenia pracy                                     | lub przeciągnij i upuść                                                        |
|                                                                 |                                                         | Wysłu pikk 2                                                                   |
|                                                                 | Lista plików                                            |                                                                                |

#### 2.5. Zakończenie etapu

Na koniec przestawiamy status pracy dyplomowej na **Zrecenzowana** i zapisujemy zmianę przez naciśnięcie przycisku **Zmień status** 

| <b>(</b>                                                                                   | Ostatnie udane logowanie: 01.02.2021 12.11                                                                                               |                                                                |                                                                                                    |
|--------------------------------------------------------------------------------------------|----------------------------------------------------------------------------------------------------|----------------------------------------------------------------|----------------------------------------------------------------------------------------------------|
| A     Pracownik     ✓     3       Dydaktyka     ✓       Opplom     ▲                       | RECENZOWANIE PRAC DYPLOMOWYCH                                                                                                    |                                                                |                                                                                                    |
| Promotor dyplomanci                                                                        |                                                                                                    | Zapisano status pracy.                                         |                                                                                                    |
| Promotor grupy<br>seminaryjne<br>Promotor prace<br>a Ankiety I Egzaminy<br>Dorobek Naukowy | C Dane o pracy<br>Dyna pracy dyplomowej<br>Temat snacy dyplomowej<br>Jesyk pasy dyplomowej<br>J polski<br>Autorzy<br>Data złożenia pracy | Status pracy dyplomo<br>2roorts statu<br>Recencja<br>Vyski pia | wei Uystawianie oceny pracy<br>dylomowej<br>Utor wore<br>Utor wore<br>Weirz<br>Me przeciępeji i upuś |
|                                                                                            | Lista plików                                                                                                    |                                                                |                                                                                                    |
|                                                                                            | Nazwa                                                                                                    | Typ pliku                                                      | Pobierz                                                                                              |
|                                                                                            | recenzja.nf                                                                                                    | Recenzja pracy dyplomowej                                      | ±                                                                                                    |
|                                                                                            | promotor Uwegi do pracy.docx                                                                                                    | Opinia opiekuna pracy dyplomowej                               | <u>ن</u>                                                                                             |
|                                                                                            | Raport zatwierdzony - skrócony                                                                                                    | Raport z systemu antyplagiatowego - skrót                      | <u>ط</u>                                                                                             |

Zmiana statusu blokuje możliwość edycji statusu, oceny i recenzji pracy dyplomowej.

#### 3. Harmonogram obron dla komisji

Niezależnie od pełnionej funkcji podczas egzaminu obrony, zobaczymy na stronie **Dyplom –> Harmonogram** egzaminów dyplomowych wszystkie zbliżające się terminy obron, godziny oraz miejsce obrony, wraz z informacją o funkcji jaką pełnimy (przewodniczący, promotor, recenzent)

| (A)                                 | Ostatnie udane logowanie: 01.02.2021 | 13:11     |            |         |                          |                                                                                   | 0                                                  |                |
|-------------------------------------|--------------------------------------|-----------|------------|---------|--------------------------|-----------------------------------------------------------------------------------|----------------------------------------------------|----------------|
| WARSTEN                             | •                                    |           |            |         |                          |                                                                                   | Q 🖂                                                | 4 ×            |
| Pracownik 🗸                         |                                      |           |            |         |                          |                                                                                   |                                                    |                |
| Dydaktyka 🗸                         | DYPLOMOWANI                          | E – HARMO | ONOGR/     | AM EG   | ZAMINÓW D                | YPLOMOWYCH                                                                        |                                                    |                |
| Dyplom                              | Nazwisko i imię                      |           |            | Nur     | mer albumu               |                                                                                   | Temat                                              |                |
| Promotor dyplomanci                 |                                      |           |            |         |                          |                                                                                   |                                                    |                |
| Promotor grupy<br>seminaryjne       | Funkcje                              |           |            | Dat     | a obrony                 |                                                                                   | do                                                 |                |
| Harmonogram<br>egzaminów dyplomowyc |                                      |           | *          |         |                          | 0                                                                                 |                                                    | 8              |
| Recenzent                           | Wyczyść Szu                          | ikaj      |            |         |                          |                                                                                   |                                                    |                |
| Promotor prace                      | Lista egzaminów                      |           |            |         |                          |                                                                                   |                                                    |                |
| Ankiety i Egzaminy 👻                |                                      | Numer [   | Data       | Godzina |                          |                                                                                   |                                                    |                |
| Dorobek Naukowy                     | Lp. Nazwisko i imię                  | albumu o  | obrony     | obrony  | Sala obrony              | Temat pracy                                                                       |                                                    | Funkcja        |
|                                     | 1                                    | -         | 23.02.2023 | 10:15   | s.ćw.6 Budynek<br>Główny | Ternat pracy do testowania                                                        |                                                    | Recenzent      |
|                                     | 2                                    | -         | 28.01.2022 | 00:00   |                          | Aktywność fizyczna ludzi w wieku 20-30 lat                                        |                                                    | Przewodniczący |
|                                     | 3                                    | -         | 13.10.2021 | 00:00   |                          | Wpływ pandemii COVID-19 na sposób realiz<br>uprawiających skok o tyczce           | zacji treningu i wyniki sportowe zawodników        | Recenzent      |
|                                     | 4                                    | -         | 24.09.2021 | 10:00   |                          | Ocena atrakcyjności przestrzeni rekreacyjn<br>Warszawy w opinii osób użytkujących | o-sportowej wybranych skateparków na terenie       | Przewodniczący |
|                                     | 5                                    | -         | 24.09.2021 | 09:45   |                          | Ocena aktywności sportowo-rekreacyjnej w<br>Warszawa                              | zdrowym stylu życia wśród absolwentów AWF          | Przewodniczący |
|                                     | 6                                    | -         | 23.09.2021 | 00:00   |                          | Staż treningowy a zmiany sprawności fizycz<br>TKS Bóbr Tłuszcz                    | znej ogólnej i specjalnej młodych piłkarzy nożnych | Przewodniczący |
|                                     | 7                                    | 2         | 23.09.2021 | 00:00   |                          | Ocena poziomu przygotowania sprawności                                            | owego polskich dziesięcioboistów                   | Promotor       |
|                                     | 8                                    | -         | 20.09.2021 | 11:30   |                          | Aktywność ruchowa kobiet po 60 roku życia<br>jakość życia.                        | a zamieszkujących obszary wiejskie i jej wpływ na  | Recenzent      |
|                                     |                                      |           |            |         |                          |                                                                                   |                                                    |                |